Региональный модельный центр дополнительного образования детей Ставропольского края – филиал НГГТИ

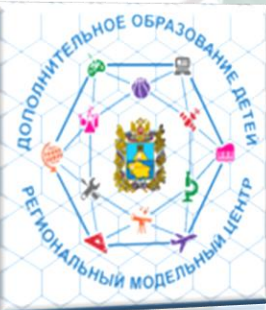

# Переход АИС «Навигатор дополнительного образования детей Ставропольского края» на 2024/2025 учебный год

Июнь 2024 г.

Программист РМЦ-Монтиян Берта Эдуардовна

# 1 июля 2024 г. запланирован переход Навигатора на 2024/2025 учебный год

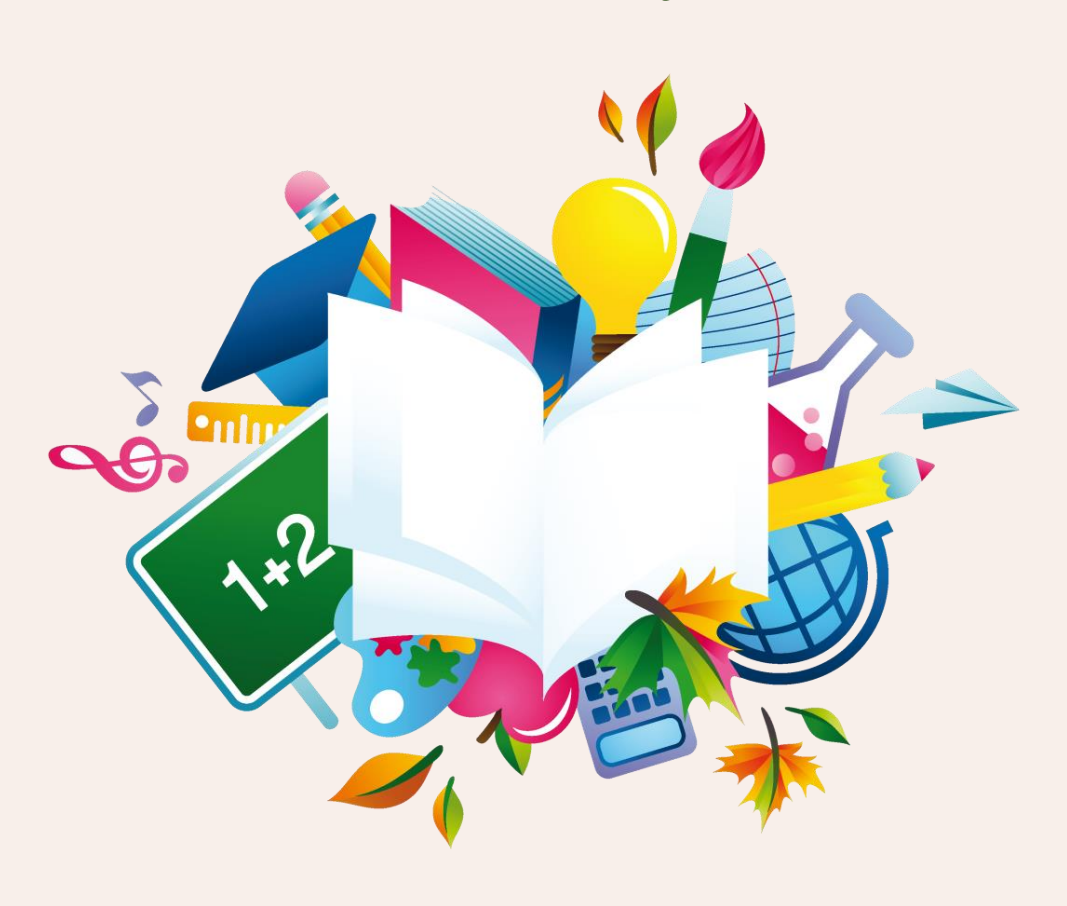

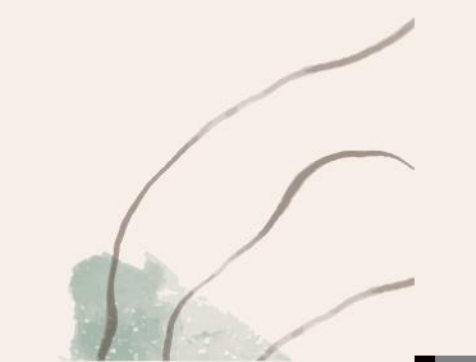

### До перехода - подготовка

- 1. Обработать все необработанные заявки.
- Отчислить обучающихся, завершивших обучение по годичным (однолетним) программам в 2023/2024 учебном году. (через Журнал посещаемости).

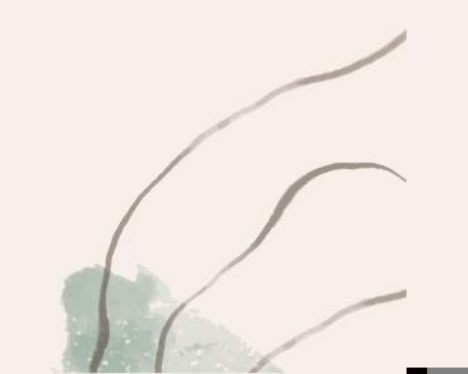

#### Обработать все необработанные заявки

 В разделе Заявки с помощью фильтров Статус (1), Дата создания (2), применяя параметр «До» (3) и устанавливая Дату создания (4), а также используя фильтры Учебный год (5) и Фактический учебный год (6) выявить заявки, необработанные в 2023/2024 учебном году (Рис. 1). Подсказка: заявки, необработанные в 2023/2024 учебном году, это заявки в статусах Новая, Отложена, Подтверждена с датой создания ранее 01.04.2024 года:

| <b>ŵ</b> | Заявки  |                |                                          |                                                |                            |                         |               |                     |
|----------|---------|----------------|------------------------------------------|------------------------------------------------|----------------------------|-------------------------|---------------|---------------------|
| •••      | +       | Зачислить      |                                          |                                                |                            | 6                       | 5             | 2                   |
|          | iD      | Муниципалитет  | Программа                                | Организация                                    | Cmamyc                     | Фактический учебный год | Учебный год   | Дата создания       |
|          | iD      | Муниципалит 🗢  | Программа 🗢                              | Организация 🔘 🗢                                | Новая, Отложена, Под 🛛 🗙 🗢 | 2023/2024 × 🗢           | 2023/2024 × 🗢 | до Х 🗢 01.04.2024 🗰 |
|          | 1268779 | Степновский МО | Разговор о правильном<br>питании         | МОУ СОШ №2 им. Н.Д. Терещенко, с.<br>Иргаклы   | Новая                      | 2023/2024               | 2023/2024     | 31.03.2024          |
|          | 1268775 | Невинномысск   | "Топотушки"                              | МБДОУ № 41 "Скворушка" города<br>Невинномысска | Новая                      | 2023/2024               | 2023/2024     | 31.03.2024          |
|          | 1268774 | Курский МО     | Летний рюкзачок                          | МБУ ДО ЦДОД ст. Курская                        | Подтверждена               | 2023/2024               | 2023/2024     | 31.03.2024          |
|          | 1268770 | Кисловодск     | Театральная студия<br>«Солнечная страна» | МБУ ДО «Академия талантов»                     | Подтверждена               | 2023/2024               | 2023/2024     | 31.03.2024          |
|          | 1268767 | Курский МО     | Летний рюкзачок                          | МБУ ДО ЦДОД ст. Курская                        | Подтверждена               | 2023/2024               | 2023/2024     | 31.03.2024          |
| _        |         |                |                                          |                                                |                            |                         |               |                     |

### Отчисление через журнал посещаемости

#### Журнал посещаемости группы "Группа С.В. Воробцова 6-15 лет" Группа С.В. Е Здоровье сила казака $\bigtriangledown$ посещаемости (1ΠН CP ΠТ $\mathbf{\nabla}$ Участник 3 5 7 Перевести на следующий год (2) Журнал X $\mathbf{\nabla}$ Перевести с параметрами (2) $\mathbf{\nabla}$ Отчислить (2) Ê Посещение, чел/час (Итого:0.0)

Выставить «галочку» (**1**) и выбрать всех (можно конкретных) обучающихся на отчисление. Нажать кнопку «Отчислить» (**2**). В разделе отчисление (**3**) заполнить все поля. Нажать кнопку «Да» (**4**) – сохранить изменения.

| Номер приказа *:                                                                                                    |                                                        |
|----------------------------------------------------------------------------------------------------|--------------------------------------------------------|
| Номер приказа                                                                                                    |                                                        |
| Дата приказа *:                                                                                                    | Номер приказа *:                                       |
| Дата приказа                                                                                                    | 1                                                      |
| Пата отнисления *.                                                                                                    | Дата приказа *:                                        |
|                                                                                                    | 05.06.2024                                             |
| дата отчисления                                                                                                    | Дата отчисления *:                                     |
| ]ричина *:                                                                                                    | 05.06.2024                                             |
| Выберите причину                                                                                                    | Причина *:                                             |
| Окончание полного курса освоения образовательно<br>программы                                                                                                    | Окончание полного курса освоения образовательной г 🗴 🗢 |
| Выраженное волеизъявление обучающегося (при<br>наличии заявления от обучающегося и (или) родите.                                                                                               | Да Отмена                                              |
| (законного представителя)<br>Обращение родителя (законного представителя)<br>обучающегося или обучающегося, достигшего возра-<br>14 лет, с отказом от использования социального<br>сертификата | ста                                                    |
| Невыполнение обучающимся по образовательной<br>программе обязанностей по добросовестному освоен<br>образовательной программы и выполнению учебног                                              | нию<br>го                                              |

### После перехода

- 1. Отредактировать дату окончания периода обучения в группе, изменив её на дату окончания обучения в 2024/2025 году .
- 2. Внимательно проверить актуальность информации в других полях вкладки Параметры:

- возраст;

- количество часов в год (речь идет о количестве часов именно в текущем учебном году: не за весь период обучения, если программа рассчитана на несколько лет, а только НА ОДИН ГОД!);
- минимальный и максимальный размер группы;
- источник финансирования и другие поля.
- 3. Добавить расписание на новый период обучения .
- 4. Перевести обучающихся по многолетним программам в группы/классы следующего года обучения (места в группе, в которой дети обучались в 2023/2024 году, таким образом освобождаются для нового набора).

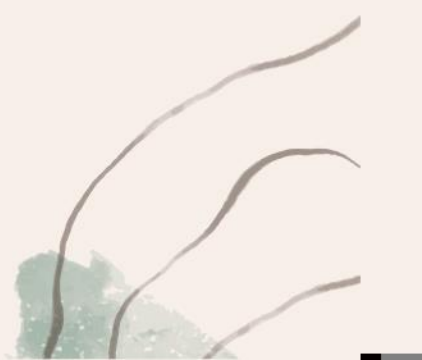

#### Отредактировать дату окончания периода обучения в группе, изменив её на дату окончания обучения в 2024/2025 году

• Проверить Параметры всех действующих групп в карточках всех действующих программ: в поле Период обучения удалить неактуальные (прошлогодние) даты начала и окончания обучения, внести актуальные даты начала и окончания обучения, соответствующие наступившему в системе 2024/2025 учебном году, добавить во всех действующих группах расписание на новый 2024/2025 учебный год НЕ УДАЛЯЯ ПРОШЛОГОДНЕЕ РАСПИСАНИЕ

| #70562                                         |                          |                     | Редактирование группы #/9562                       | -                                | . Z X |
|------------------------------------------------|--------------------------|---------------------|----------------------------------------------------|----------------------------------|-------|
| едактирование группы #79562                    |                          |                     |                                                    |                                  |       |
| Параметры <b>Расписание</b> Соц. заказ Т       | ребования для зачисления |                     | Параметры Расписание Соц. заказ Требов             | вания для зачисления             |       |
| lазвание (чтобы было понятно родителям при заг | ииси) *:                 |                     | Название (чтобы было понятно родителям при записи) | *:                               |       |
| Группа Г.Н. Абдулгазиевой, 6 класс             |                          |                     | Группа Г.Н. Абдулгазиевой, 6 класс                 |                                  |       |
| 1реподаватель *:                               |                          |                     | Преподаватель *:                                   |                                  |       |
| Абдулгазиева Гуль <u>фия Нурдино</u> зна       |                          |                     | Абдулгазиева Гульфия Нурдиновна                    |                                  |       |
| Зыберите преподавателей:                       |                          |                     | Выберите преподавателей:                           |                                  |       |
|                                                |                          | +                   |                                                    | +                                | - ~   |
| 1ериод обучения (в текущем учебном году)       |                          |                     | Период обучения (в текущем учебном году) *:        |                                  |       |
| 04.09.2023                                     | 2                        |                     | 01.09.2024 2 🗰 30.05.2025 1                        | <b>m</b>                         |       |
| 📝 Прием заявок на текущий год                  | 15.08.2023               | 15.05.2024          | 🗯 🐷 Прием заявок на текущий год 3                  | 15.08.2024 5 🗰 15.05.2025 4      | 曲     |
| ] Прием заявок на следующий год с              |                          |                     | Прием заявок на следующий год с                    |                                  | m     |
| Зозраст *:                                     |                          |                     |                                                    |                                  |       |
| 11                                             | ÷ 12                     |                     | Возраст *:                                         |                                  |       |
| нап подготовки:                                | Год подготовки:          |                     | 11                                                 | ÷ 12                             | \$    |
| Этап подготовки                                | 🗢 Год подготовки (15)    | )                   | Этап подготовки:                                   | Год подготовки:                  |       |
| Соличество часов в год *:                      |                          |                     | Этап подготовки                                    | ▽ Год подготовки (15)            | ÷     |
| 34                                             |                          |                     | Количество часов в год *:                          |                                  |       |
| Иинимальный размер группы, чел <b>*</b> :      | Максимальный размер г    | группы, чел*:       | 34                                                 |                                  | \$    |
| 10                                             | 2 16                     |                     | Минимальный размер группы цел*•                    | Максимальный размер группы цер*• |       |
| красным отмечены поля, ко                      | торые следует очисп      | пить, а зелёным отл | ечены поля в                                       |                                  |       |
|                                                | >                        | 2024/2025           | 10                                                 | 01                               | -     |

#### Добавить расписание на новый период обучения

Во вкладке Расписание, нажать на «Добавить дни недели или период», создать и сохранить расписание

группы на новый учебный год Редактирование группы #1075:

#### РАСПИСАНИЕ ПРОШЕДШЕГО УЧЕБНОГО 2023/2024 ГОДА и других ушедших лет НЕ УДАЛЯТЬ!

| -A                                                   |                        |                                      |             |            |                |            |          |           |            |
|------------------------------------------------------|------------------------|--------------------------------------|-------------|------------|----------------|------------|----------|-----------|------------|
| Тараметры Расписание Соц. заказ Требован             | ния для зачисления     |                                      |             |            |                |            |          |           |            |
| азвание (чтобы было понятно родителям при записи) *: |                        | <b>D</b>                             | <u> </u>    | #40753     |                |            |          |           |            |
| Группа И.И. Иванова, 7-8 лет (бюджет)                |                        | Редактировани                        | е группы    | 1#10753    |                |            |          |           | - ~ ×      |
| реподаватель *:                                      |                        | Параметры Рас                        | писание     | Соц. заказ | Требования для | зачисления |          |           |            |
| Иванов Иван Иванович                                 |                        | 1.0-6                                |             | ID Kar     |                |            |          |           | 024/2025   |
| ыберите преподавателей:                              |                        | <ul> <li>Добавить дни не,</li> </ul> | дели или пе | триод      | в прошлом году |            |          |           | 024/2025 V |
| Евгеньева Евгения ×                                  |                        | Дни                                  | <b>1</b>    | Время нач  | Продолжи       | Размер ак  | Период с | Период п  | 0          |
| ериод обучения (в текущем учебном году) *:           |                        |                                      |             |            |                |            |          |           |            |
| 01.09.2024                                           | <b></b>                |                                      | · \         |            |                |            |          |           |            |
| 🔗 Прием заявок на текущий год                        | 01.09.2024             |                                      |             |            |                |            |          |           |            |
| Прием заявок на следующий год с                      |                        |                                      |             | \          |                |            |          |           |            |
| ospact *:                                            |                        |                                      |             | N          |                |            |          |           |            |
| 7 \$                                                 | 8                      |                                      |             |            |                |            |          |           |            |
| тап подготовки:                                      | Год подготовки:        |                                      |             |            |                |            |          |           |            |
| Этап подготовки                                      | Год подготовки (15)    |                                      |             |            |                |            |          |           |            |
| оличество часов в год *:                             |                        |                                      |             |            |                |            |          |           | 0          |
| 144                                                  |                        | 🔲 В архив                            |             |            |                |            |          | Сохранить | Отменить   |
| инимальный размер группы, чел*:                      | Максимальный размер гр | уппы, чел*:                          |             |            |                |            |          |           |            |
| 10 🌐                                                 | 20                     |                                      | ¢           |            |                |            |          |           |            |
| №ниципалитет *:                                      | Районы:                |                                      | -           |            |                |            |          |           |            |
| В архио                                              |                        | Сохранить                            | Отменить    |            |                |            |          |           |            |
|                                                      |                        |                                      |             |            |                |            |          |           |            |

#### ВАЖНО!

Начало и окончание расписания должно соответствовать началу и окончанию периода обучения, установленного в Параметрах группы. Нельзя, чтобы дата окончания обучения в Параметрах группы была, к примеру, 31.05.2024, а в расписании занятий - другая, это НЕПРАВИЛЬНО! Правильно, когда в Параметрах группы и в расписании занятий группы даты начала и даты окончания обучения совпадают.

### Перевод из группы

Перевод детей из группы в группу одной программы Перевод детей из группы в группу одной программы или разных программ ДОСТУПЕН: или разных программ НЕДОСТУПЕН, если: Без изменения источника финансирования: Источник Перевести с изменением Платное/Бюджетное/ Платное/Бюджетное/ финансирования источника Внебюджетное Внебюджетное Бюджетное/Платное/ финансирования без изменения без изменения Внебюджетное Сертификат ПФДОД учебного года учебного года Теревести с изменением Источник Платное/Бюджетное/ Платное/Бюджетное/ источника финансирования Внебюджетное Внебюджетное финансирования Бюджетное/Платное/ с изменением с изменением Сертификат ПФДОД Внебюджетное учебного года учебного года Сизменением источника финансирования: Источник Платное/Бюджетное/ источником финансирования Сертификат финансирования Внебюджетное Бюджетное/Платное/ ПФДОД доступен только перевод в рамках одной без изменения Внебюджетное учебного года и той же группы на следующий учебный год например, с 2023/2024 на 2024/2025 Источник Платное/Бюджетное/ финансирования Внебюджетное Бюджетное/Платное/ с изменением Внебюджетное учебного года

Иными словами, в рамках одной программы или разных программ организатор программы может переводить ребенка/детей из одной группы в другую группу, если источник финансирования в заявке ребенка не Сертификат ПФДОД.

### Пошаговый алгоритм действий по переводу

• Чем же отличается «Перевести на следующий год» (1) от «Перевести с параметрами» (2)

| 13 | Волшебный бисер                       |    | 0  | Выбери | re rpynny/ | ласс 🗢 🛅 Версия для п       |
|----|---------------------------------------|----|----|--------|------------|-----------------------------|
|    |                                       | BT | вт | BT     | BT         |                             |
|    | м Перевести на следующий год (2) 🚺    | 7  | 14 | 21     | 28         |                             |
|    | 🌝 , 🕪 Перевести с параметрами (2) 🛛 🧿 |    |    |        | X          |                             |
| V  | 🕑 🚽 🏴 Отчислить (2)                   |    |    |        |            | Можно перевести как всех    |
|    | Посещение, чел/час (Итого:0.0)        |    |    |        |            | обучающихся сразу, так и    |
|    |                                       |    |    |        |            | отдельно несколько человек. |
| A  | Архив                                 |    |    |        |            |                             |
|    | Иванов Юрий Сергевич                  |    |    |        |            |                             |
|    |                                       |    |    |        |            |                             |

## Перевести на следующий год

| Перевести на следующий г   | од _ ×   |
|----------------------------|----------|
| Номер приказа *: 💶         |          |
| Номер приказа              |          |
| Дата приказа *: 🙎          |          |
| Дата приказа               | 曲        |
| Дата начала обучения *:  3 | đ        |
| Дата начала обучения       | Ĥ        |
|                            | <b>F</b> |
| Да                         | Отмена   |

Номер приказа (1);

- Дата приказа (2);
- Дата начала обучения (3).

Проверить корректность указанных данных и нажать Да (4) для завершения операции.

T.e. ребенок переводится в ту же группу на следующий учебный год.

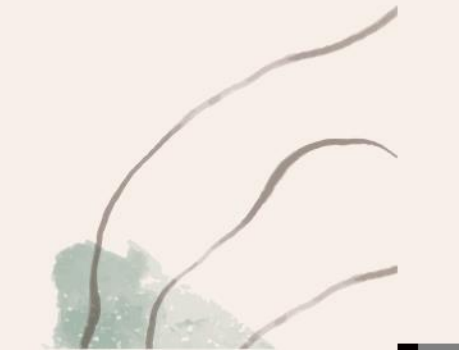

### Перевести с параметрами

- В открывшемся окне Перевод выбрать из списка необходимую группу (3), внимательно обращая внимание на наименование группы, ее идентификатор (id), а также наименование программы, к которой группа относится. Для собственного удобства в наименовании группы можно заранее сделать отметку, к примеру: 2-й год обучения так группу будет проще найти в списке.
- Подсказка: поиск группы/класса в строке Группа/Класс осуществляется не с помощью ввода в поле id группы, а с помощью ввода наименования группы.

| жу | рнал  | посещаемости группы "Группа Е                   | Е. Евген | ьево | ñ, 7-8 | лет, | 1-й го  | д обу  | чени | я. | Перевод _ ×                                                                  |
|----|-------|-------------------------------------------------|----------|------|--------|------|---------|--------|------|----|------------------------------------------------------------------------------|
| Bo | лшеби | чый бисер                                       |          |      | 0      | Выбе | рите гр | уппу/к | ласс |    | Fpynna/Knacc *:                                                              |
|    | -     | Museeman 1                                      | BT       | CP   | пт     | BT   | СР      | пт     | BT   | СР | п нова, 9-10 лет, 2-й год обучения (10691, Волшебный бисер) 🤗                |
|    | 6     | PHOLIMUK I                                      | 3        | 4    | 6      | 10   | 11      | 13     | 17   | 18 | 20 Труппа 7, терентьев н.в. (9241, «Росототехника»)                          |
| 14 | 8     | <ul> <li>Баданова Валерия Викторовна</li> </ul> |          |      |        |      | 0       |        |      |    | Группа 8, Терентьев А.Б. (9242, «Робототехника» )                            |
| 15 | R     | Sea Buccause Asurus                             |          |      |        |      | 0       |        |      |    | Группа Иванова И.И., 5-17 лет (10632, Волейбол)                              |
|    | 65    |                                                 |          |      |        |      | -       |        |      |    | гр. 2 Волейбол (10633, Волейбол)                                             |
| 16 | S     | <ul> <li>Ершов Илья Андреевич</li> </ul>        |          |      |        |      | 0       |        |      |    | Группа Петрова П.П. (10655. Волейбол)                                        |
| 17 | Ľ     | Иванов Иван Иванович                            |          |      |        |      | 0       |        |      |    | Группа Е.Е. Евгеньевой. 7-8 лет. 1-й год обучения (10690.                    |
| 18 | Ø     | Проверкин Антон Иванович                        |          |      |        |      | 0       |        |      |    | Волшебный бисер)                                                             |
| 19 | Ø     | Проверкин Антон Иванович                        |          |      |        |      | 0       |        |      |    | Группа И.И. Иванова, 9-10 лет, 2-й год обучения (10691,<br>Воливбиній биско) |
| 20 | Ø     | Проверкин Владислав Иванович                    |          |      |        |      | 0       |        |      |    | Ганала Силорова С.С. (10693. Водшебный бисер)                                |
| 21 | R     | - Проверкин Всеволод Иванович                   |          |      |        |      | 0       |        |      |    |                                                                              |
| 22 | R     | - Проверкин Илья Иванович                       |          |      |        |      | 0       |        |      |    | Дата начала обучения *:                                                      |
| 23 | R     | Проверкин Максим Петрович                       |          |      |        |      | 0       |        |      |    | Дата начала обучения                                                         |
| 24 | R     | Проверкин Петр Иванович                         |          |      |        |      | 0       |        |      |    |                                                                              |
| 25 | e     | Проверкина Ирина Ивановна                       |          |      |        |      | 0       |        |      |    | И Отмена                                                                     |

После выбора группы, в которую будет осуществляться перевод обучающихся, заполнить остальные обязательные поля в окне Перевод, указать:

- источник финансирования (4);
- год 2024/2025 (5);
- номер приказа (6);
- дата приказа (7);
- дата начала обучения (8).

Внимательно проверить корректность указанных данных и нажать Да (9) для завершения операции.

| Группа/Класс *:                    |                            |
|------------------------------------|----------------------------|
| Группа И.И. Иванова, 9-10 лет, 2-й | год обучения (10691, Во. 🗢 |
| Источник финансирования *: 🕢       |                            |
| Бюджетное (бесплатное)             | X 🗢                        |
| Год *: 🜖                           |                            |
| 2022/2023                          |                            |
| Номер приказа *: 6                 |                            |
| 12345/ПР-1                         |                            |
| Дата приказа *: 🕖                  |                            |
| 01.08.2022                         | <b></b>                    |
| Дата начала обучения 🐮 🕒           |                            |
| 01.09.2022                         | <b></b>                    |
|                                    |                            |
| <sup>#</sup> @                     | Отмена                     |
| 6                                  |                            |
|                                    |                            |

Перевод

### Часто задаваемые вопросы

- Если есть летние программы, реализуемые в период июнь-август (до 31.08.2024 включительно), то есть как раз в момент перехода Навигатора на новый учебный год, какой год должен быть установлен при зачислении, чтобы было правильно?
- Если зачисление на летние программы будет проводиться до перехода Навигатора на новый уч. год, то год создания заявок в этом случае после перехода Навигатора на 2024/2025 год остаётся, соответственно, 2023/2024, а вот фактический год в этих заявках после перевода изменится на 2024/2025.
- Пример: Зачисление на программу прошло в июне, год создания заявки будет 2023/2024, после переход системы необходимо перевести детей на 2024/2025 уч.год и фактический год заявки станет 2024/2025.
- Если программа реализуется после 01.07.2024 г и год создания заявки и фактический год будет 2024/2025.

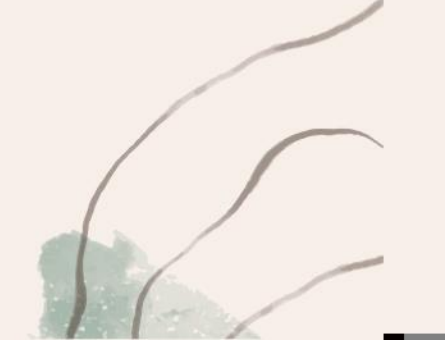

Как понять, какие именно группы нужно проверить после перехода системы на новый учебный год на предмет актуализации периода обучения/создания актуального расписания? Неужели открывать карточку каждой программы и пересматривать в ней все подряд группы и классы?

Использовать инструменты раздела Журнал посещаемости, а именно:

(1) Фильтр Тип, с помощью которого, выбрав значение Группа, можно сформировать перечень групп и «отсечь», таким образом, классы, в которых не должно быть расписания, в принципе;

(2) Фильтр Есть расписание, с помощью которого, выбрав значение Нет, можно сформировать перечень групп, в которых отсутствует расписание;

Также для удобства поиска рекомендуем использовать фильтр Статус-Действующая (3), с помощью которого можно понять, не является ли группа архивной, фильтры Дата начала (4) и Дата окончания (5) (период обучения), с помощью которых можно быстро найти группы, в которых период обучения или не установлен вообще (а значит точно нет и расписания), или неактуален и нуждается в корректировке

|                           |          | <b>2</b>      | 3       |                |                | 5                  |
|---------------------------|----------|---------------|---------|----------------|----------------|--------------------|
| Группа/Класс              | Tun      | Есть распис " | Статус  | Дата начала    | Дата окончания |                    |
|                           | Груг 🗙 🗢 | Нет 🗢         | ющая 🗢  | × ⊽ 01.09.2023 | ₩              | $\bigtriangledown$ |
| подготовительная группа 1 | Группа   | Нет           | Действу | 15.12.2023     | 15.12.2023     |                    |
| нет                       | Группа   | Нет           | Действу | 01.09.2023     | 01.09.2023     |                    |

#### Что делать при переходе Навигатора на новый учебный 2024/2025 год с обучающимися по программам спортивной подготовки, если программа реализуется с 01.01.2024 по 31.12.2024, то есть в течение календарного года?

В случае, если расписание в группе указано только на 1-е полугодие, то можно решить вопрос следующим образом:

после перехода Навигатора на новый 2024/2025 учебный год создать в группе расписание на второе полугодие календарного года;

после создания расписания перевести обучающихся в рамках этой же группы на 2024/2025 учебный год.

Таким образом можно будет отмечать посещаемость занятий в Журнале посещаемости до конца периода обучения. С технической точки зрения здесь ошибки не будет.

В случае, если расписание указано на весь календарный год сразу, необходимо:

1. После перехода Навигатора на 2024/2025 учебный год указать в расписании 2023/2024 года дату «окончания» обучения в 1-м полугодии до даты перехода Навигатора на новый учебный год.

Пример: допустим, что дата перехода регионального Навигатора 17.07.2024. В этому случае, в расписании 2023/2024 учебного года необходимо указать дату «окончания» обучения 17.07.2024, как на рисунке ниже:

|      | Редактирование групп        | ы #11027    |                |            |          |         | _2×         | Редакти           | ирование ј    | расписан     | ия группь    | ı #11027 |        | $-\mathbb{Z}\times$ |
|------|-----------------------------|-------------|----------------|------------|----------|---------|-------------|-------------------|---------------|--------------|--------------|----------|--------|---------------------|
|      | Параметры Расписание        | Соц. заказ  | Требования для | зачисления |          |         |             | На перио;         | 1:            |              | 1            | $\frown$ |        | -                   |
|      | + Добавить дни недели или п | ериод 🟐 Как | в прошлом году |            |          |         | 2023/2024 🗢 | 01.01.20          | 24            |              | 曲 17.0       | 07.2024  | )      | 曲                   |
|      | Дни                         | Время нач   | Продолжи       | Размер ак  | Период с | Перио   | од по       | Дни неде          | и:            |              |              |          |        |                     |
|      | BT                          | 11:05       | 1 ак. час      | 45 мин     | 01.01.24 | 31.12.2 | 24 🖉 🛅      | ПН                | ВТ            | CP           | ч            |          | СБ     | вс                  |
|      |                             |             |                |            |          |         |             | Время от<br>11:00 | *:            |              |              |          |        | ▽                   |
| 2. ] | В расписании 202            | 24/2025 y   | чебного і      | года необ  | ходимо   | указа   | ть дату     | Продолжи          | тельность зан | ятия (акаде  | чических час | :ов):    |        |                     |
| «нач | нала» обучения 1            | 8.07.2024   | , а дату о     | кончания   | а обучен | ИЯ В    |             | 1                 | 1,5           | 2            | 2,5          | 3        | 3,5    | 4                   |
| C001 | гветствии с реаль           | нои дато    | И.             |            |          |         |             | Продолжи          | тельность ака | адемического | часа:        |          |        |                     |
|      |                             |             |                |            |          |         |             | 15 мин            | 20 мин        | 25 мин       | 30 мин       | 40 мин   | 45 мин | 60 мин              |
|      |                             |             |                |            |          |         |             | Dufference        |               |              |              |          |        |                     |

# Навигатор перешёл на новый учебный 2024/2025 год, а в заявке год не изменился, остался старый. Что делать, как поменять год?

Ориентироваться, корректно ли в заявке отображается текущий год обучения, следует по полю Фактический год - именно в нём показывается тот год, в котором ребёнок числится обучающимся прямо сейчас.

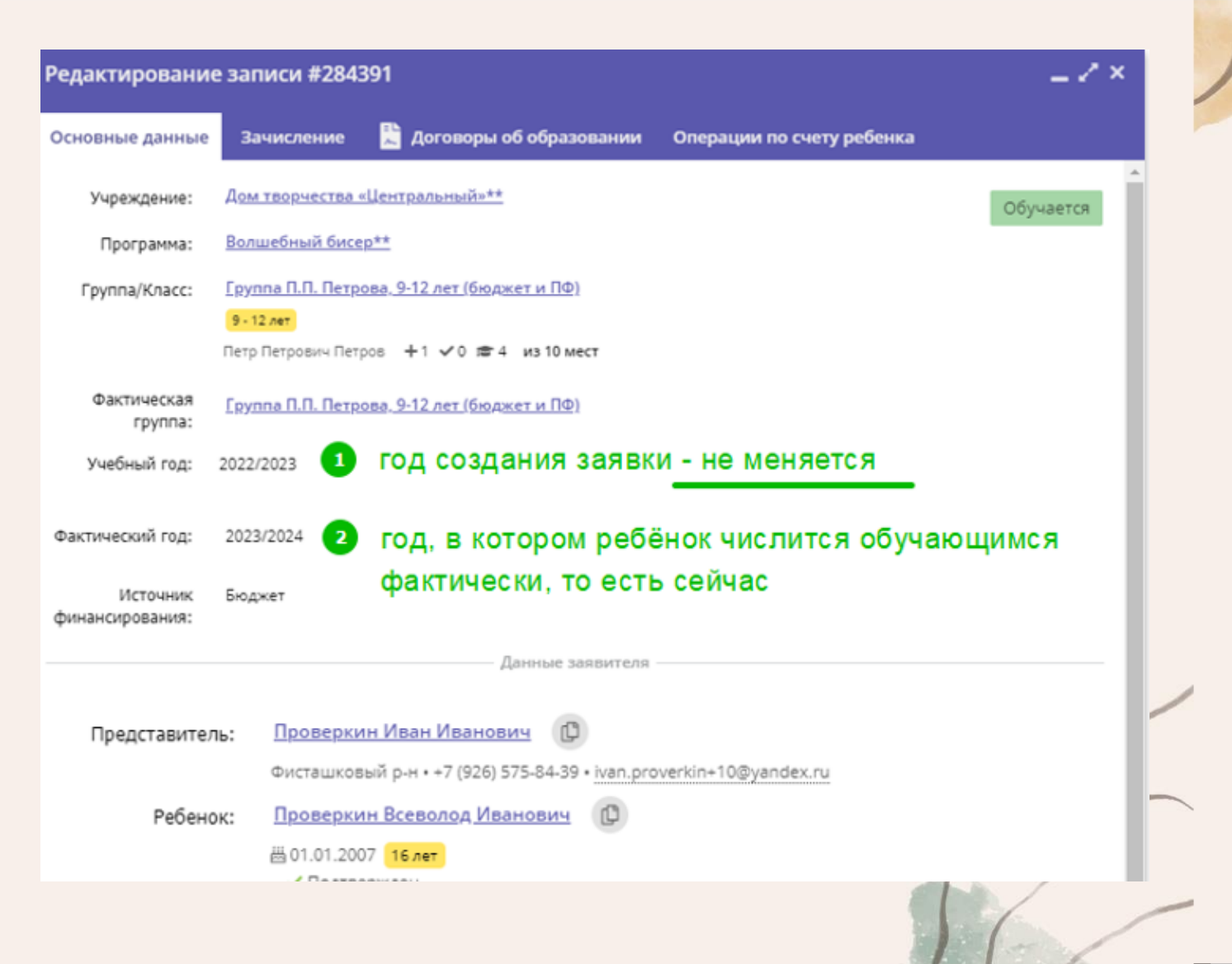

# Не переведены на 2023/2024 уч.год

| Муниципалитет                 | 23/24 уч.год |
|-------------------------------|--------------|
| Общий итог                    | 6270         |
| Минераловодский МО            | 1862         |
| Невинномысск                  | 1494         |
| Буденновский МО               | 1361         |
| Пятигорск                     | 497          |
| Александровский МО            | 215          |
| Красногвардейский МО          | 176          |
| Труновский МО                 | 141          |
| Курский МО                    | 112          |
| Степновский МО                | 89           |
| Андроповский МО               | 88           |
| Апанасенковский МО            | 86           |
| Кочубеевский МО               | 33           |
| Георгиевский <mark>М</mark> О | 31           |
| Новоалександровский МО        | 25           |
| Грачевский МО                 | 22           |
| Предгорный МО                 | 16           |
| Шпаковский МО                 | 13           |
| Благодарненский МО            | 8            |
| Лермонтов                     | 1            |
| Арзгирский МО                 | 0            |
| Ессентуки                     | 0            |
| Железноводск                  | 0            |
| Изобильненский МО             | 0            |
| Ипатовский МО                 | 0            |
| Кировский МО                  | 0            |
| Кисловодск                    | 0            |
| Левокумский МО                | 0            |
| Нефтекумский МО               | 0            |
| Новоселицкий МО               | 0            |
| Петровский МО                 | 0            |
| Советский МО                  | 0            |
| Ставрополь                    | 0            |
| Туримонский МО                | 0            |

# Спасибо за внимание!

- Тел. 8 8652 34-99-07
- E-mail: <u>rmc26teh@mail.ru</u>

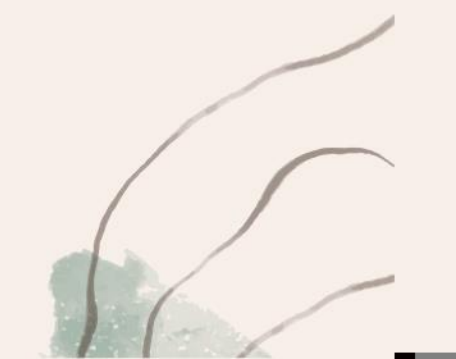